## **Create an Additional Calendar in Outlook 2010**

In addition to the default Microsoft Office Outlook **Calendar**, you can create other Outlook calendars. For example, you can create a calendar for your departmental activities.

## To create an additional calendar

- 1. Click the Calendar navigation button.
- 2. Click the **Folder** tab on the toolbar and select **New Calendar** from the ribbon.
- 3. The Create New Folder dialog box will appear.
- 4. In the Name text box, type the name of your calendar
- 5. Make sure **Calendar Items** appears in the **Folder contains** section.
- 6. In the **Select where to place the folder** list, select **Calendar** and click **OK**.
- 7. The new calendar appears in the Calendar Navigation Pane (The column on the left side of the Outlook window)

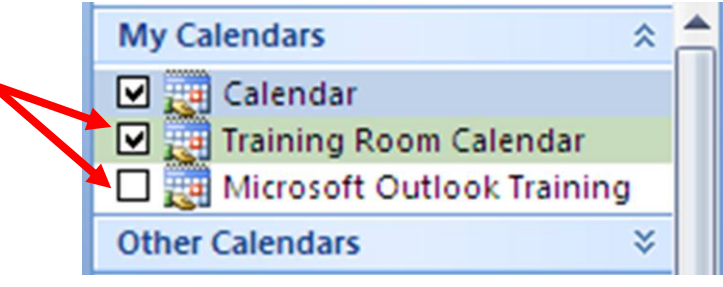

| File                                                                                                    | Home                                                                                                    | Send / Recei                                                              | ive F                   | older                  |
|----------------------------------------------------------------------------------------------------|----------------------------------------------------------------------------------------------------|---------------------------------------------------------------------------|-------------------------|------------------------|
| New<br>Calendar<br>New                                                                                   | Rename<br>Calendar                                                                                                    | Copy Calen<br>Copy Caler<br>Move Caler<br>Quelete Cale<br>Actions         | ndar<br>ndar<br>endar c | Share<br>alendar<br>Sl |
| Name:<br>Folder conta<br>Calendar It<br>Select where<br>$0 & 0 & 0 \\ 0 & 0 & 0 \\ 0 & 0 & 0 \\ 0 & 0 &$ | 4<br>ins: 5<br>ems<br>to place the f<br>alibox - Sheryl F<br>Cabinet<br>Calendar<br>Microsoft<br>Training<br>Checklist<br>Contacts<br>Deleted Ite<br>Documents<br>Drafts [19]<br>Inbox (40) | folder: 6<br>Priester<br>t Outlook Training<br>Room Calendar<br>ems (633) | Cancel                  |                        |

🗾 To view a calendar, select the checkbox for the

calendar name. When multiple check boxes are selected, the calendar appears in side-by-side view.

| I I I I I I I I I I I I I I I I I I I                                        | Folder         | Technolog<br>View | y Training      | - priess@co        | llierschool   | s.com - Micr                             | osoft Outloo                            | k                             |                                                |                                      | - 0                                  | 83<br>23 a |
|------------------------------------------------------------------------------|----------------|-------------------|-----------------|--------------------|---------------|------------------------------------------|-----------------------------------------|-------------------------------|------------------------------------------------|--------------------------------------|--------------------------------------|------------|
| New New New New New New New New Go To                                        | Next 7<br>Days | Day Worl          | Week<br>Arrange | Month Sche<br>* Vi | dule<br>ew Ca | Dpen Caler<br>endar≠Grou<br>anage Calenc | ndar<br>ps +<br>lars                    | I ar 🖧 Calen<br>Share<br>Shan | Calendar<br>sh Online *<br>dar Permission<br>e | Find a                               | Contact *<br>Idress Book<br>Find     |            |
| 4 August 2012<br>Su Mo Tu We Th Fr Sa<br>29 30 31 1 2 3 4<br>5 6 7 8 9 10 11 | 4 >            | Augus             | st 27 -<br>ar x | 31, 201            | 2             |                                          | 🔶 Tecl                                  | Sinnology Trair               | earch Technol                                  | ogy Trainin                          | g (Ctrl+E)                           | ٩          |
| 12 13 14 15 16 17 18<br>19 20 21 22 23 24 25<br>26 27 28 29 30 31 1          |                | 27                | 28              | 29                 | 30            | 31                                       | 27                                      | 28                            | 29                                             | 30                                   | 31                                   |            |
| 2 3 4 5 6 7 8                                                                | 8 am           | 9.00a-3.          | 6.47a-5.        | 6.57a-4.           | 7.07a-3.      | 6.5 PA                                   |                                         |                               |                                                | TERMS<br>Element                     | TERMS<br>Elementa                    |            |
| My Calendars      Calendar      Microsoft Outlook Training                   | 9 00           |                   | 0.130 0.        | 0.000 7.           |               |                                          |                                         | ESE<br>Secretari<br>Meeting   |                                                | Open<br>Lab<br>(SRN#<br>157254)      | Open<br>Lab<br>(SRN#<br>157255)      |            |
| Practice Calendar  TERMS/SILK Scheduling Caler  Training Room Calendar       | 10 00          |                   |                 |                    |               |                                          |                                         | Administ<br>Center,<br>Room   |                                                | Administ<br>Center,<br>Room<br>3-102 | Administ<br>Center,<br>Room<br>3-102 |            |
| Technology Training     Shared Calendars                                     | 11 00          |                   |                 |                    |               |                                          | Technok<br>Training<br>for New<br>Hires |                               | Technok<br>Training<br>for New<br>Hires        |                                      |                                      |            |
| NPEActivities     BCEActivities                                              | 12 pm          |                   |                 |                    |               |                                          | Administ                                |                               | Administ                                       |                                      |                                      | -          |
| NPE-IOS Service     PRMActivities                                            | 1 00           |                   |                 |                    |               |                                          |                                         | TERMS<br>Overviev<br>Administ |                                                |                                      |                                      |            |
| Calendar                                                                     | - 00           | Show task         | s on: Due [     | Microso<br>Date    |               | Rus Rus                                  |                                         | TERMS<br>Purchasi<br>Administ |                                                |                                      |                                      |            |
| Contacts                                                                     | Tasks          |                   |                 |                    |               |                                          |                                         |                               |                                                |                                      |                                      |            |
| 🏹 Tasks 📃 🖬 🚺 🗸                                                              | -              |                   |                 |                    |               |                                          |                                         |                               |                                                |                                      |                                      |            |
| Items: 7                                                                     |                | All f             | olders are i    | up to date.        | 🔀 Conn        | ected to Micro                           | soft Exchang                            | e 🔲 🖽 🖽                       | 100%                                           | Θ                                    | 0                                    | ÷,         |

To delete a calendar, right-click the calendar in the Navigation Pane then click delete "calendar name" (the selected calendar name will appear in guotes "".

| raye Layout                | NC10     | arences mannus neview vi                |  |
|----------------------------|----------|-----------------------------------------|--|
|                            | 2        | <u>O</u> pen                            |  |
| Arial                      |          | Open in New <u>W</u> indow              |  |
| BI <u>I</u> <u>U</u> ∗abe  |          | Save <u>A</u> s                         |  |
|                            | -        | View in Overla <u>v</u> Mode            |  |
| 😡 Training Room            | î 🔒      | Mo <u>v</u> e "Training Room Calendar"  |  |
| <u>Eile E</u> dit <u>V</u> | 6        | <u>C</u> opy "Training Room Calendar"   |  |
| <u>N</u> ew -              |          | Delete "Training Room Calendar"         |  |
| Calendar                   | a]e      | <u>R</u> ename "Training Room Calendar" |  |
| 4 Senter                   | <b>1</b> | <u>N</u> ew Folder                      |  |
| S M T                      | •        | Move <u>U</u> p in List                 |  |
| 30 31 1                    |          | <u>M</u> ove Down in List               |  |
| 13 14 15                   |          | Mark All as R <u>e</u> ad               |  |
| 20 21 22<br>27 28 29       |          | Share "Training Room Calendar"          |  |
| 4 5 6                      |          | Change Sharing Permissions              |  |
| 🧕 All Calendar I           |          | Send via E-mai <u>l</u>                 |  |
| My Calendars               |          | Publish to Internet                     |  |
| Calendar                   | 2        | Propert <u>i</u> es                     |  |
| Training F                 | COON     |                                         |  |
|                            | Out      |                                         |  |